## ZOOM INSTRUCTIONS

The following procedures are followed for ZOOM hearings:

- You must identify yourself with the Judge's clerk when you join the Zoom hearing.
- If you are connecting using a camera, APPROPRIATE DRESS IS REQUIRED FOR ALLCOURT PROCEEDINGS (shorts, tank tops, mini-skirts, cut-off jeans, and clothing with obscene or vulgar wording or pictures are NOT appropriate.)
- If you require special accommodations to use the court because of a disability, or if you require a foreign language interpreter to help you fully participate in court proceedings, please contact Judge's Office immediately to make arrangements.
- If the petition is granted and a fiduciary is appointed, the fee to obtain Letters of Authority is \$12.00per letter
- Unless represented by an attorney, petitioner must appear. Petitioners who are represented by legal counsel are not required to appear.

There are three options for participating via ZOOM:

## • Option 1 - <u>Audio or Audio and Video using Zoom App</u> (Internet connection required)

- 1. Install the Zoom App from the App Store or Play Store prior to the call.
- 2. Launch the zoom app
- 3. Click "Join a Meeting"
- 4. In the Meeting ID field, enter the appropriate Meeting ID

| Judge                         | Meeting ID |
|-------------------------------|------------|
| JUDGE DAVID A. PERKINS        | 4296359417 |
| JUDGE DAVID BRAXTON           | 4242601629 |
| JUDGE LAWRENCE J. PAOLUCCI    | 7910061697 |
| JUDGE MACIE TUIASOSOPO GAINES | 8894970057 |
| JUDGE MICHAEL J MCCLORY       | 3904402123 |
| JUDGE TERRANCE A. KEITH       | 4020634055 |

- 5. Please update your screen name to your name and include the case number if possible.
- 6. In join options
  - Don't connect to audio turn off
  - Turn off my video turn on if audio only, turn off if participating by video
- 7. Ensure your device has the microphone (audio) and camera (video) on
- 8. Click "Join"
- 9. In the prompt, "to hear others please join audio"
  - Select "call using Internet audio"
  - (Select Dial in if you want to abandon this setup and use option 1 instead)

10. Once your participation is no longer needed, leave Zoom by clicking "leave"

## • Option 2 - <u>Audio</u> or <u>Audio and Video</u> using the <u>Zoom Website</u>

- 1. Go to <u>www.zoom.us</u>
- 2. "Join a Meeting"
- 3. Enter the appropriate Meeting ID

| Judge                         | Meeting ID |
|-------------------------------|------------|
| JUDGE DAVID A. PERKINS        | 4296359417 |
| JUDGE DAVID BRAXTON           | 4242601629 |
| JUDGE LAWRENCE J. PAOLUCCI    | 7910061697 |
| JUDGE MACIE TUIASOSOPO GAINES | 8894970057 |
| JUDGE MICHAEL J MCCLORY       | 3904402123 |
| JUDGE TERRANCE A. KEITH       | 4020634055 |

- **4.** Follow the download instructions
- 5. Select Computer Audio or Phone Call
  - If joining with Computer Audio, Click Join with Computer Audio (you must have a microphone and speakers on the device)
  - If joining via phone call Click Phone Call and follow the instructions given.
- 6. Please update your screen name to your name and include the case number if possible.

## • Option 3 - <u>Audio only</u> by <u>Telephone</u>

- 1. Call 646-876-9923 or 669-900-6833
- 2. Enter the appropriate Meeting ID

| Judge                         | Meeting ID |
|-------------------------------|------------|
| JUDGE DAVID A. PERKINS        | 4296359417 |
| JUDGE DAVID BRAXTON           | 4242601629 |
| JUDGE LAWRENCE J. PAOLUCCI    | 7910061697 |
| JUDGE MACIE TUIASOSOPO GAINES | 8894970057 |
| JUDGE MICHAEL J MCCLORY       | 3904402123 |
| JUDGE TERRANCE A. KEITH       | 4020634055 |

3. Press #, no password or participant ID is needed